# \*Neues aus der Benutzung\*

#### Ausgabe 48

## Wie finde ich Lesesaalbestand im StaBiKat?

Innen ist sicher aufgefallen, dass

sich im Allgemeinen Lesesaal des Hauses Potsdamer Straße - anders als im Haus Unter den Linden - kein Zettelkatalog für den Lesesaalbestand mehr im Lesesaal selbst befindet. An die gewünschten Titel kommen Sie also nur mit Hilfe des elektronischen Kataloges (StaBiKat) - es sei denn, Sie gehen direkt ans Regal.

Die schnellste Möglichkeit ist,

im Stabikat zunächst eine Suche am besten mit dem Suchschlüssel alle Wörter (XALL) - durchzuführen. Als Ergebnis werden Sie allerdings sehr oft eine hohe Treffermenge erzielen. Es dürfte dann zu mühselig sein, die einzelnen Titel daraufhin abzuprüfen, ob sie sich im Handbestand befinden. Mit einem zweiten Suchschritt können Sie aber die Trefferzahl eingrenzen und die Lesesaalwerke selektieren. Dabei ist das Vorgehen folgendermaßen: Zunächst wählen Sie im StaBiKat als Suchoption Eingrenzen und Suchschlüssel Signatur beim (XSGB). Dann tragen Sie in das Eingabefeld den Anfang der Signatur des Lesesaals ein, in dem Sie das Gewünschte suchen, also für den Allgemeinen Lesesaal im Haus Potsdamer Straße HB, für den im Haus Unter den Linden HA, für den Osteuropa-Lesesaal OELS, für den Orientlesesaal OLS, für den Handschriftenlesesaal HsLS, für den Kartenlesesaal KartLS usw. Das gewählte Kürzel schließen Sie mit einem Fragezeichen ab (z.B. *HB?*) und starten die OPAC-Suche. Im Regelfall dürften sich bei einer größeren Ausgangstreffermenge Lesesaalwerke herausfiltern lassen.

Treffer werden natürlich nur er-

zielt, wenn Bücher mit dem ursprünglich eingegebenen Wort verschlagwortet sind oder dieses Wort im Titel vorkommt (Vorsicht bei fremdsprachigen Werken!) Also: Das Gefundene kann, muss aber keineswegs alles Einschlägige im Lesesaal sein. Aber wenn Sie auch nur einen Treffer finden, haben Sie einen Einstiegspunkt am Regal gefunden. In der Nähe dieses Titels sollten sich die weiteren Werke zum gleichen Thema finden. Und manch einer ist schon durch (gesteuerten) Zufall auf eine Goldmine gestoßen!

Cinen zweiten Weg nach Rom

bzw. zum Auffinden von Lesesaalliteratur finden Sie in der nächsten Ausgabe von "Neues aus der Benutzung" (der Hinweis für Ungeduldige: im linken Rahmen des Sta-BiKats gibt es den Button: "Lesesaal").

## Sonntags nie!? Abschaltung der Bestellmöglichkeit

U m Ihnen trotz des gestiegenen Bestellaufkommens auch zu Wochenbeginn eine rasche und verlässliche Bearbeitung Ihrer Bereit-

#### April 2002

stellungswünsche zu ermöglichen, muß die Staatsbibliothek vorerst die Bestellungen von Literatur per Internet an Sonntagen und Feiertagen einschränken. Die sonstigen Funktionen des Ausleihsystems, z.B. Verlängerung, bleiben zugänglich. Die Einschränkungen gelten samstags ab 19 Uhr bis montags 6 Uhr.

n gewisser Weise sind wir die

Opfer unseres Erfolges. Vor Freischaltung der Bestellkomponente lagen zur Bearbeitung in den Magazinen und Leihstellen am Montagmorgen die Bestellungen vor, die nach Beendigung des Magazinbetriebes bis zur Schließung der Bibliothek am Samstagabend aufgegeben wurden. Jetzt kommen zu diesen Bestellungen die über das gesamte Wochenende per Internet aufgegebenen Wünsche hinzu. Diese Bedarfsspitzen sind mit der aktuellen personellen und logistischen Ausstattung nicht mehr fristgerecht zu bewältigen.

Jleichzeitig mit dieser unpopu-

lären Entscheidung suchen wir nach Lösungen, die ungleichmäßige Verteilung des Bestellaufkommens wieder mit unseren Bereitstellungsmöglichkeiten in Einklang zu bringen. Unser oberstes Ziel ist es, Ihnen die gewünschte Literatur verläßlich innerhalb der angekündigten Erledigungsszeiten zur Verfügung stellen zu können.

Wir hoffen, dass es bald wieder heissen kann: sonntags? Immer.